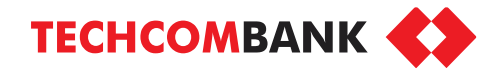

# TECHCARE EASY – BẢO HIỂM TRỢ CẤP NẰM VIỆN

- Trợ cấp 500.000 VND/ngày khi nằm viện và 1 triệu VND/ngày khi điều trị tại phòng Chăm sóc đặc biệt
- Tối đa 365 ngày/năm
- Phí chỉ từ 2.000 VND/ngày
- Không yêu cầu khám sức khỏe
- Gia hạn hằng năm (tối đa 2 lần gia hạn)
- Dành cho KH quốc tịch Việt Nam từ 19-55 tuổi

Menu

# 1. ĐIỂM CHẠM ĐĂNG KÝ TECHCARE EASY

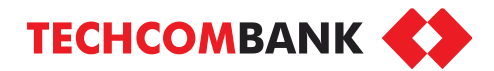

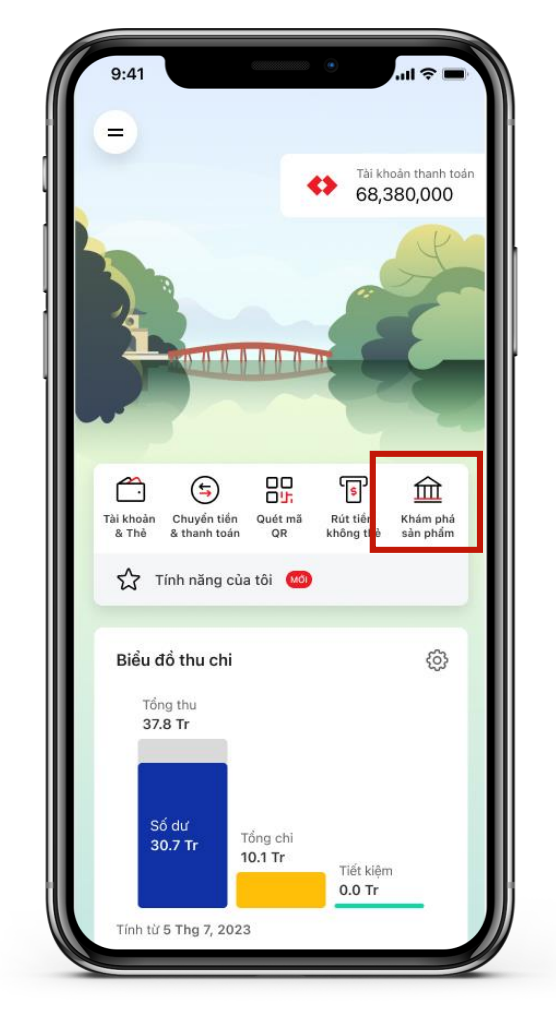

1.1. Ở màn hình chính, chọn **Khám phá sản phẩm** 

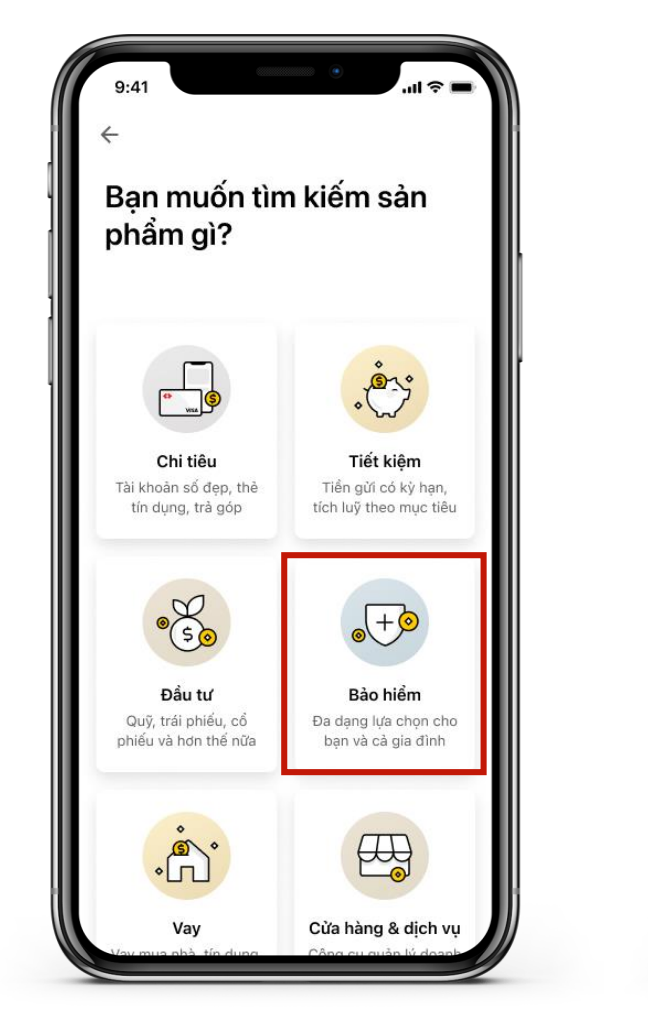

1.2. Chọn Bảo hiểm

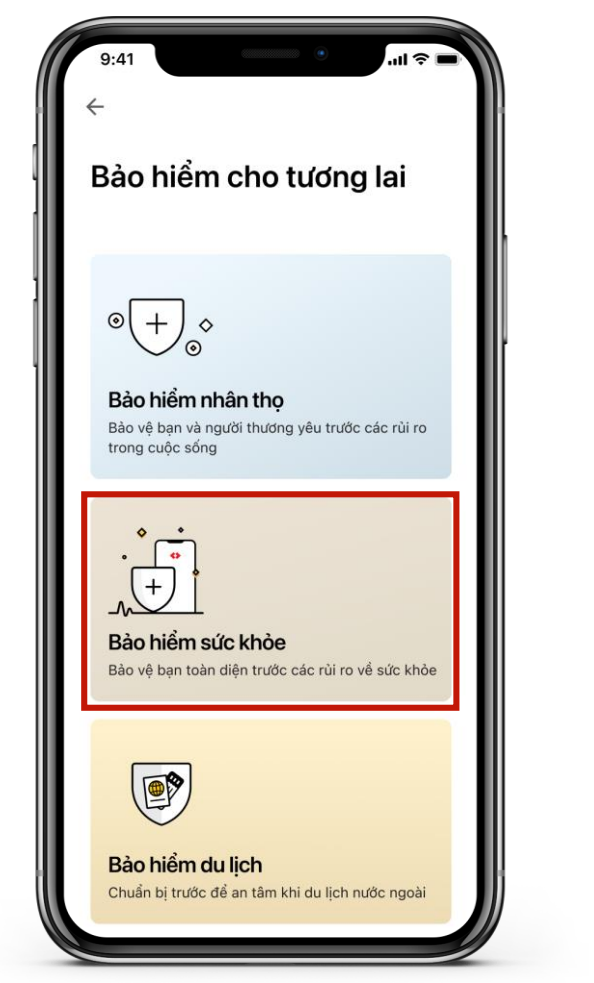

1.3. Chọn Bảo hiểm sức khỏe

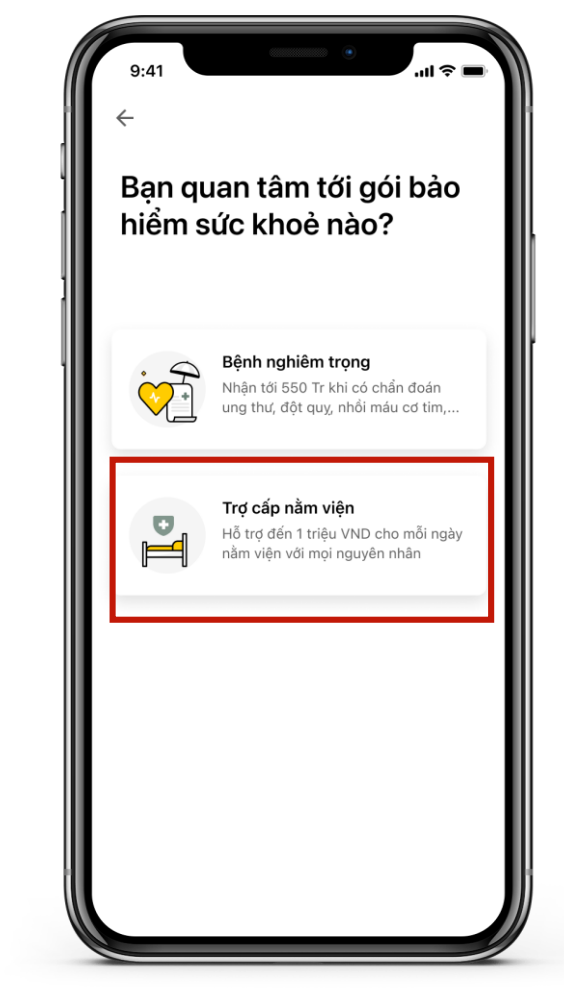

1.4. Chọn Trợ cấp nằm viện

### 1. ĐIỂM CHẠM ĐĂNG KÝ TECHCARE EASY

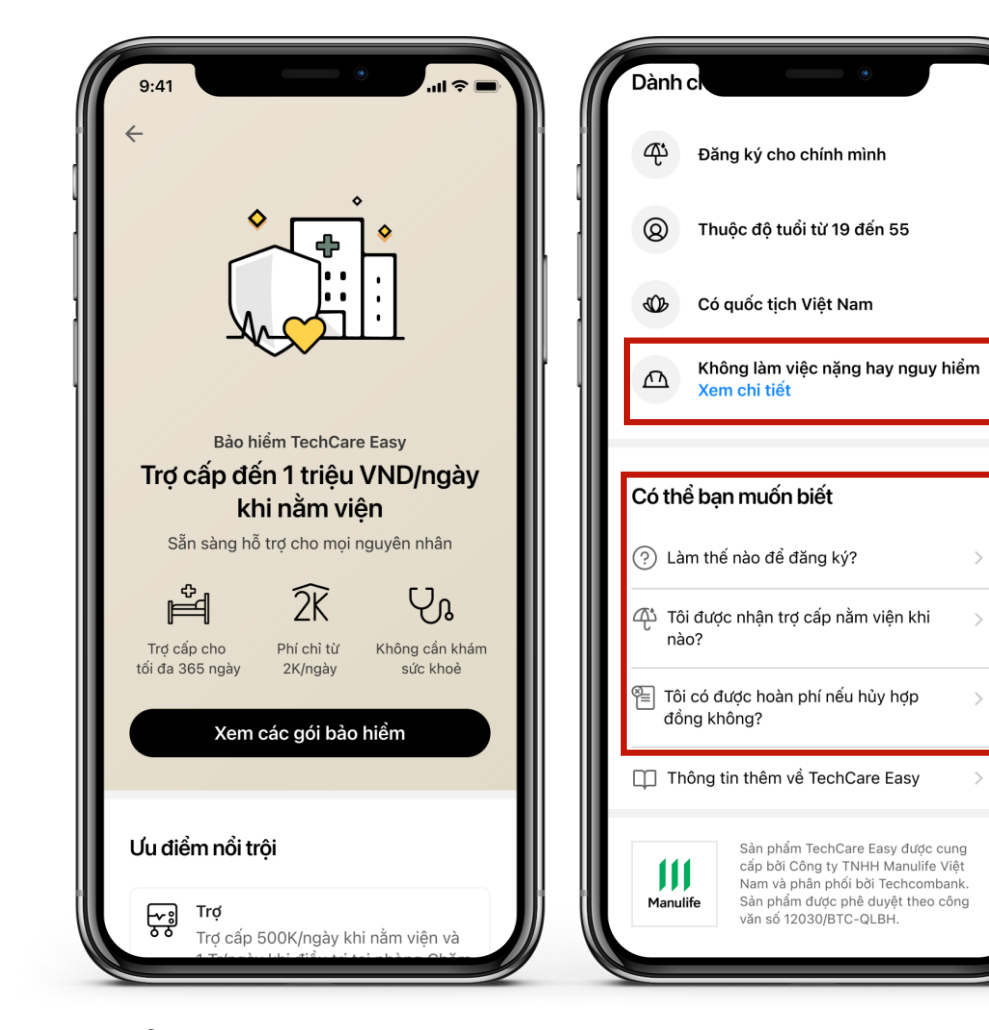

1.5. Ở màn hình chính, cuộn xuống để xem các thông tin về sản phẩm. Chọn **Xem các gói bảo hiểm** để tiếp tục.

#### Công việc nặng nhọc hay nguy hiểm như:

Làm việc ở độ cao trên 6 mét; làm việc trong hẩm mỏ; đào hẩm; làm việc dưới nước; thợ lặn; đánh bắt thủy hải sàn; thợ hỏ; công nhân quét rác; thu gom rác; công nhân bốc dỡ; cành sát điều tra hình sự; cành sát đặc nhiệm; người đóng phim thay trong những cảnh nguy hiểm; quân đội (ngoại trừ công việc văn phòng);

Công việc liên quan đến bom/mìn: cảnh sát phá dỡ bom/mìn; công nhân phá dỡ bom/mìn.

Các hoạt động thể thao chuyên nghiệp hoặc các hoạt động có tính chất nguy hiểm, bao gồm: nhảy dù, leo núi, săn bắn, đua xe, đua ngựa, lặn.

#### ×

×

## Tôi được nhận trợ cấp nằm viện khi nào?

- Nếu nằm viện do tai nạn, bạn có thể yêu cầu nhận trợ cấp nằm viện ngay khi hợp đồng được phát hành thành công.
- Nếu nằm viện do nguyên nhân khác, bạn có thể yêu cầu bổi thường sau 30 ngày kể từ khi hợp đồng có hiệu lực.

Bạn sẽ luôn an tâm vì đã được bảo vệ ngay sau khi đăng ký tham gia thành công

### ×

### Làm thế nào để đăng ký?

TechCare Easy là sản phẩm bảo hiểm của Manulife, được phân phối độc quyển bời Techcombank và chỉ có thể đăng ký tham gia trên ứng dụng Techcombank Mobile.

Bạn sẽ được tận hường trài nghiệm 100% online từ bước đăng ký tham gia tới bước làm thủ tục yêu cầu bối thường, đồng thời dễ dàng quản lý hợp đồng ngay trên ứng dụng.

### ×

### Tôi có được hoàn phí nếu hủy hợp đồng không?

Bạn sẽ được bảo vệ ngay sau khi đăng ký tham gia bảo hiểm TechCare Easy thành công, do vậy, sản phẩm không áp dụng chính sách hủy hợp đồng và hoàn phí.

1.5.1. Chọn trường thông tin cần tìm hiểu thêm để đọc chi tiết

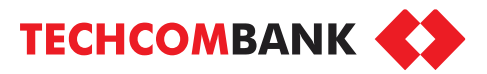

### 1. ĐIỂM CHẠM ĐĂNG KÝ TECHCARE EASY (PHỤ LỤC)

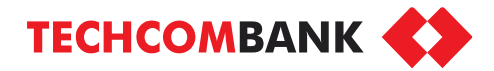

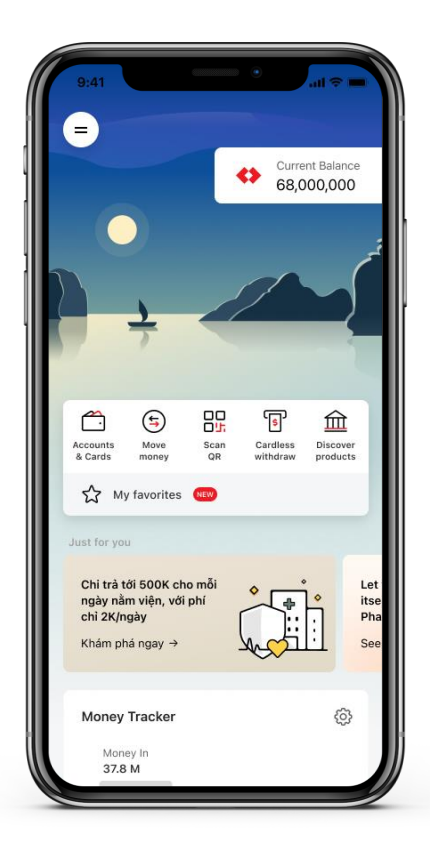

1.1.1 Ở màn hình chính, chọn **Banner quảng cáo TechCare Easy** 

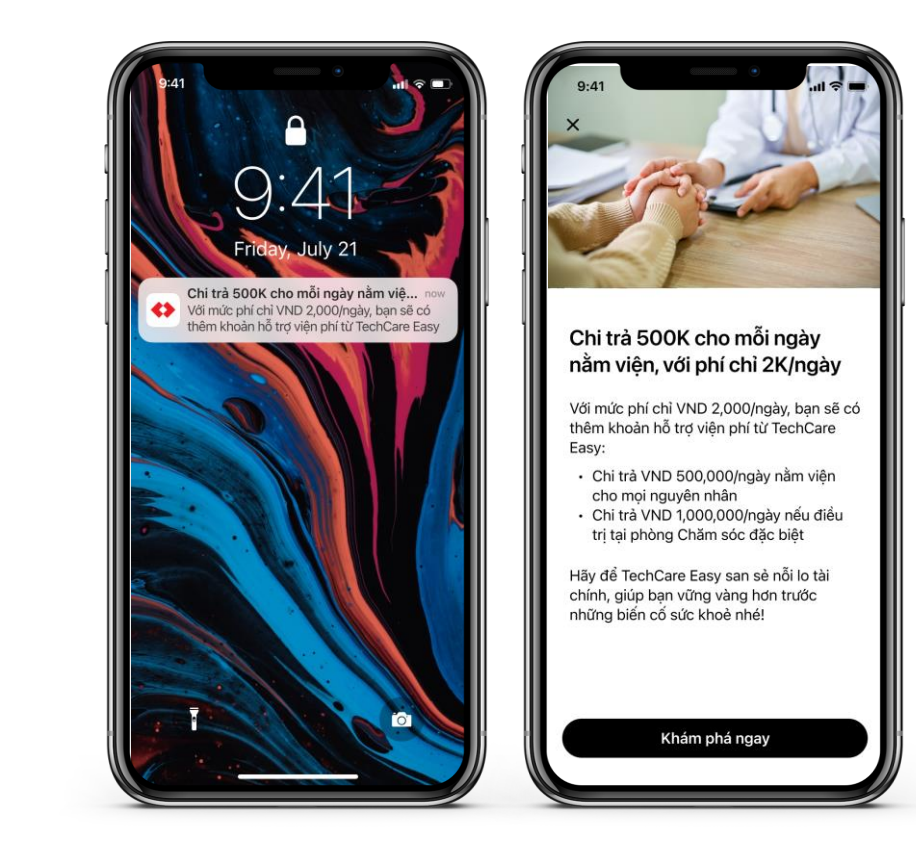

1.1.2 Nhận thông báo về sản phẩm

# 2. CHỌN GÓI BẢO HIỂM

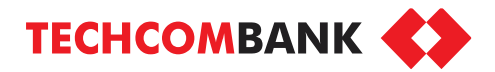

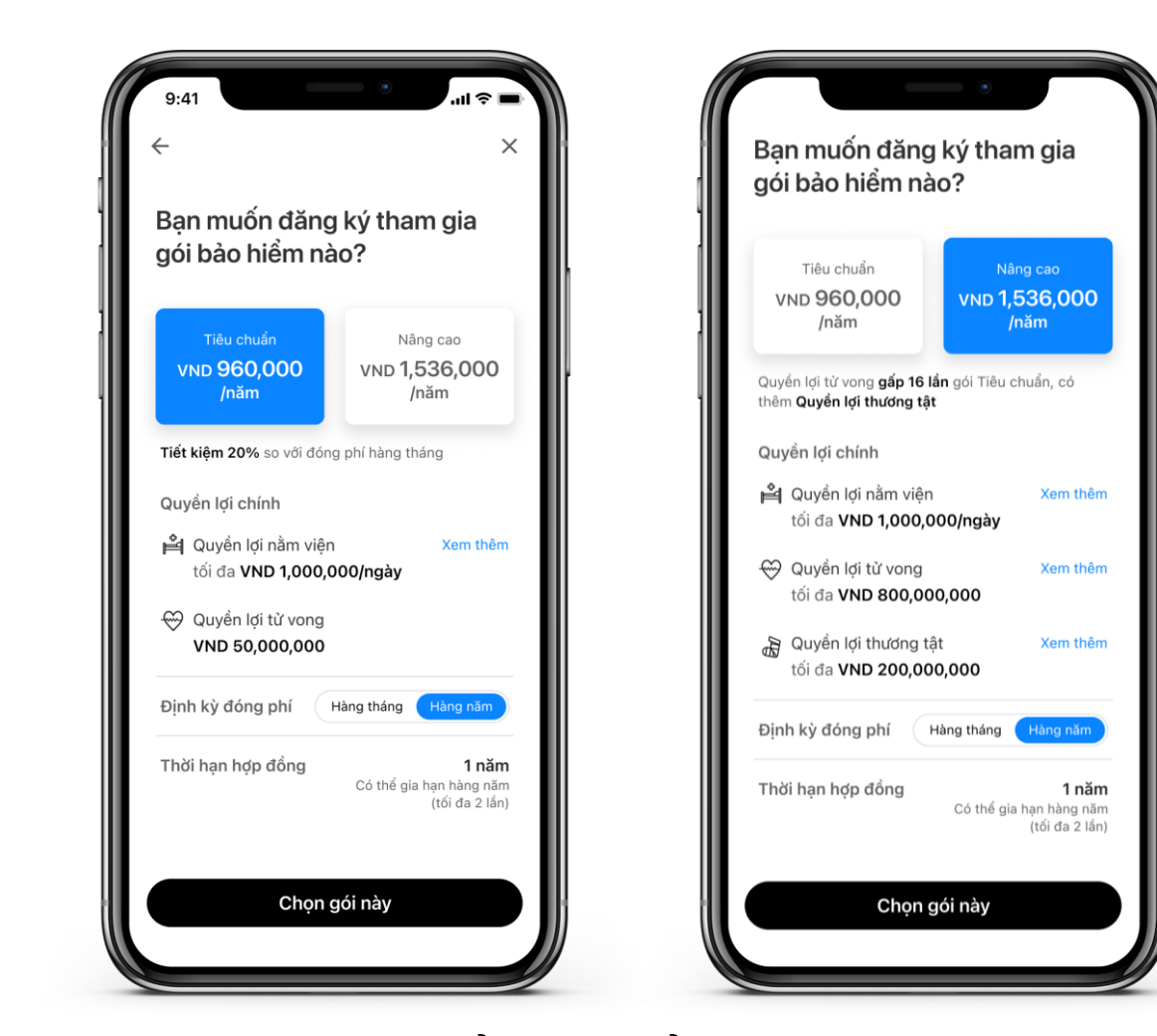

2.1. Chọn gói bảo hiểm tiêu chuẩn hoặc nâng cao, kỳ đóng phí theo tháng hoặc năm. Với gói bảo hiểm nâng cao sẽ có thêm quyền lợi thương tật. Chọn **Chọn gói này** để tiếp tục.

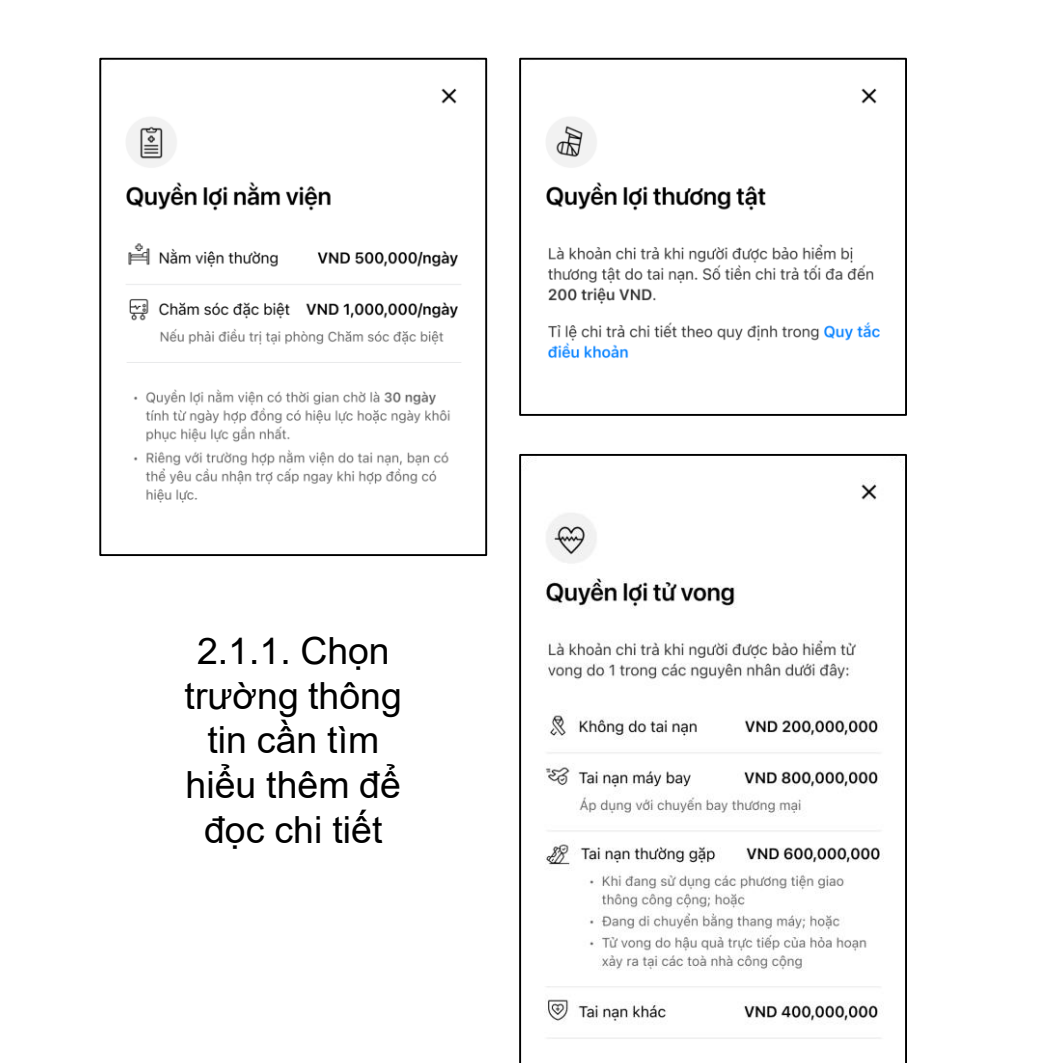

# 3. TRẢ LỜI CÂU HỎI SÀNG LỌC

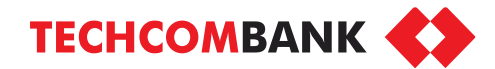

Còn 26 ký tự

Next

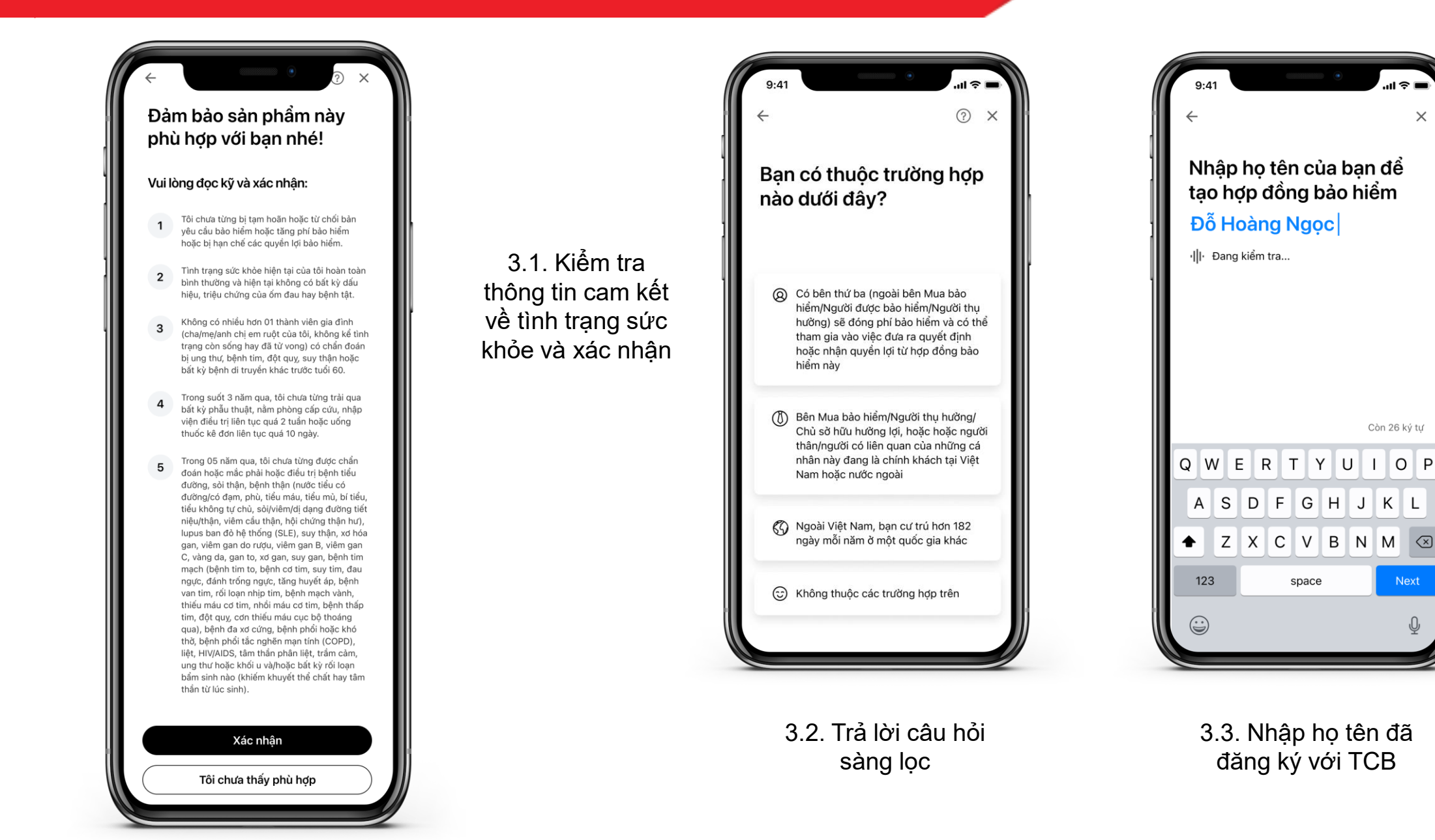

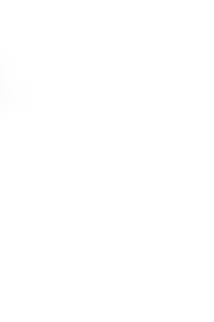

### 4. XÁC NHẬN THÔNG TIN ĐĂNG KÝ

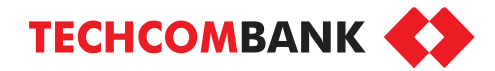

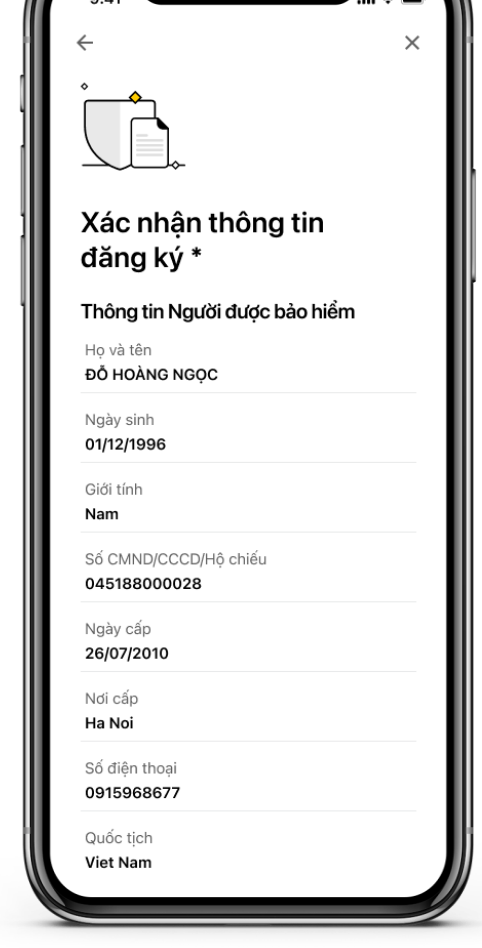

4.1. Kiểm tra lại toàn bộ thông tin đăng ký, bảng minh họa, đọc Quy tắc & điều khoản sản phẩm rồi Xác nhận.

| Email<br><b>② ngocdh@gmail.com</b>                                                                                                    |                                                                                                    |                                                                                                    |
|----------------------------------------------------------------------------------------------------|----------------------------------------------------------------------------------------------------|----------------------------------------------------------------------------------------------------|
| Nghể nghiệp<br><b>Ả Chủ hộ kinh doanh</b>                                                                                                    | Quy tắc & Điều khoản                                                                                                    | Quy tắc & Điều khoản                                                                                                    |
| Địa chỉ thường trú<br><b>2 Nhập địa chỉ thường trú</b>                                                                                                 | <ul> <li>Khi ấn nút dưới đây, bạn xác nhận:</li> <li>Đã đọc, hiểu Thông báo bảo mật và riêng</li> </ul>                                                                                                 | <ul> <li>Khi ấn nút dưới đây, bạn xác nhận:</li> <li>Đã đọc, hiểu Thông báo bào mật và riệng</li> </ul>                                                                    |
| Nơi ở hiện tại<br>🖉 Nhập nơi ở hiện tại                                                                                                    | cho Manulife (Việt Nam) cho mục đính tư<br>vấn, phát hành hợp đồng bảo hiểm và các<br>thủ tục khác theo quy định                                                                                        | tư dữ liệu và đồng ý chia sẻ dữ liệu cá nhân<br>cho Manulife (Việt Nam) cho mục đích tư<br>vấn, phát hành hợp đồng bảo hiểm và các<br>thủ tục khác theo quy định           |
| Địa chỉ thường trú giống nơi ở hiện tại                                                                                                    | <ul> <li>Đảm bào cung cấp đầy đủ thông tin và chịu<br/>trách nhiệm về tính chính xác, trung thực<br/>của các thông tin này. (Thông tin không đầy<br/>đủ và chính xác cá thể dẫn đến việc các</li> </ul> | <ul> <li>Đàm bảo cung cấp đầy đủ thông tin và chịu<br/>trách nhiệm về tính chính xác, trung thực<br/>của các thông tin này. (Thông tin không đẩy</li> </ul>                |
| San pham bao hiem lechCare Easy<br>Gói<br>Nâng cao                                                                                                    | quyền lợi trong hợp đồng bảo hiểm bị từ<br>chối giải quyết hoặc quyền lợi được ghi nhận<br>trong Chứng nhận Bảo hiểm bị huỷ bỏ)                                                                         | đủ và chính xác có thể dẫn đến việc các<br>quyền lợi trong hợp đồng bào hiểm bị từ<br>chối giải quyết hoặc quyền lợi được ghi nhận<br>trong Chứng nhận Bào hiểm bị huỳ bỏ) |
| Quyển lợi nằm viện<br>Tối đa VND <b>1,000,000/ngày</b>                                                                                                 | <ul> <li>Không tham gia công việc nặng nhọc, nguy<br/>hiểm. Xem chi tiết</li> <li>Đã đọc và đồng ứ với Cam kết trong Đơn</li> </ul>                                                                     | <ul> <li>Không tham gia công việc nặng nhọc, nguy<br/>hiểm. Xem chỉ tiết</li> </ul>                                                                                        |
| Quyển lợi từ vong<br>Tối đa VND <b>800,000,000</b>                                                                                                    | <ul> <li>Đã tực và tông y với Cam têc trong bốn<br/>yêu cấu bào hiểm</li> <li>Đồng ý với Quy tắc &amp; điều khoàn của sàn</li> </ul>                                                                    | <ul> <li>Đã đọc và đồng ý với Cam kết trong Đơn<br/>yêu cầu bào hiểm</li> <li>Đồng ý với Quy tắc &amp; Điều khoản của sản</li> </ul>                                       |
| Quyền lợi tương tật<br>Tối đa VND <b>200,000,000</b>                                                                                                   | phâm                                                                                                    | <ul> <li>Đồng ý với Điều khoản và Điều kiện sử</li> </ul>                                                                                                    |
| Phí bảo hiểm định kỳ<br>VND <b>1,536,000</b>                                                                                                    | Đồng ý                                                                                                    | dụng dịch vụ thanh toán tự động và thiết<br>lập tính năng thanh toán tự động bằng tài<br>khoản mà bạn lựa chọn cho kỳ thanh toán<br>đầu tiên của hơn đồng bàn hiểm này     |
| Định kỳ đóng phí<br><b>Hàng năm</b>                                                                                                    |                                                                                                    |                                                                                                    |
| Ngày hiệu lực (dự kiến)<br><b>18/12/2023</b>                                                                                                    |                                                                                                    | Đong ý                                                                                                    |
| Ngày hết hạn (dự kiến)<br><b>17/12/2024</b>                                                                                                    |                                                                                                    |                                                                                                    |
| (*) Thông tin trên là một phần không tách rời của Tài liệu<br>minh họa bán hàng. Xem tại đây                                                           | 4.1.1. Thanh toán                                                                                                    | 4.1.2. Thanh toán                                                                                                    |
| Bạn có nhân viên hỗ trợ? Nhấn để thêm ID của họ                                                                                                    | theo năm                                                                                                    | theo tháng                                                                                                    |
| Khi ấn nút dưới đây, bạn xác nhận đã đọc, hiểu rõ và<br>đồng ý với toàn bộ nội dung tại Tài liệu minh họa bán<br>hàng và Quy tắc & Điều khoản sản phẩm |                                                                                                    | 3                                                                                                    |
| Xác nhận                                                                                                    |                                                                                                    |                                                                                                    |

# 5. THANH TOÁN PHÍ BẢO HIỂM

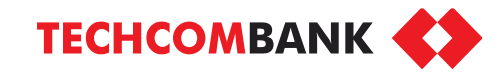

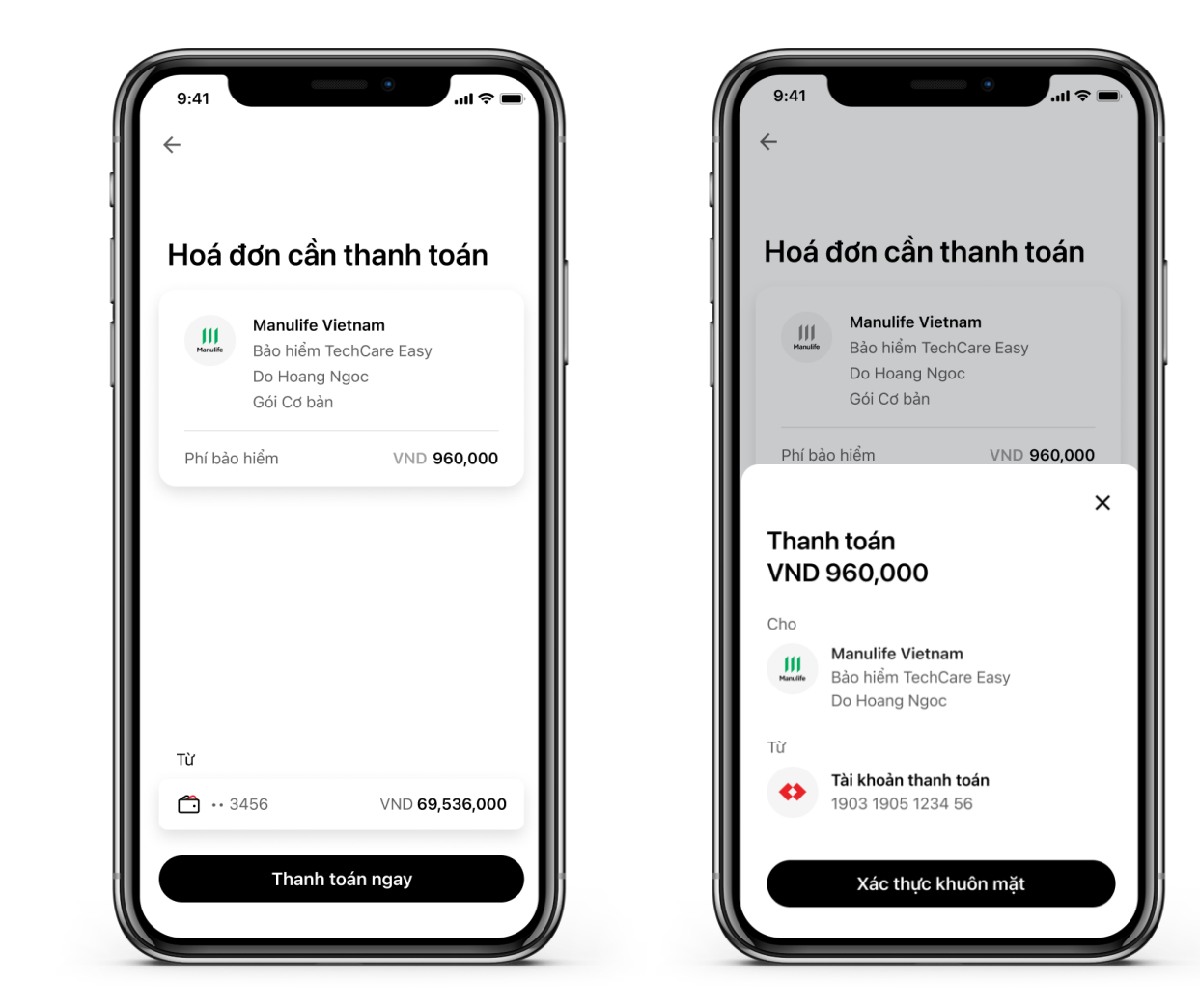

5.1. Chọn nguồn tiền thanh toán và thực hiện thanh toán bằng xác thực sinh trắc học hoặc mã mở khóa

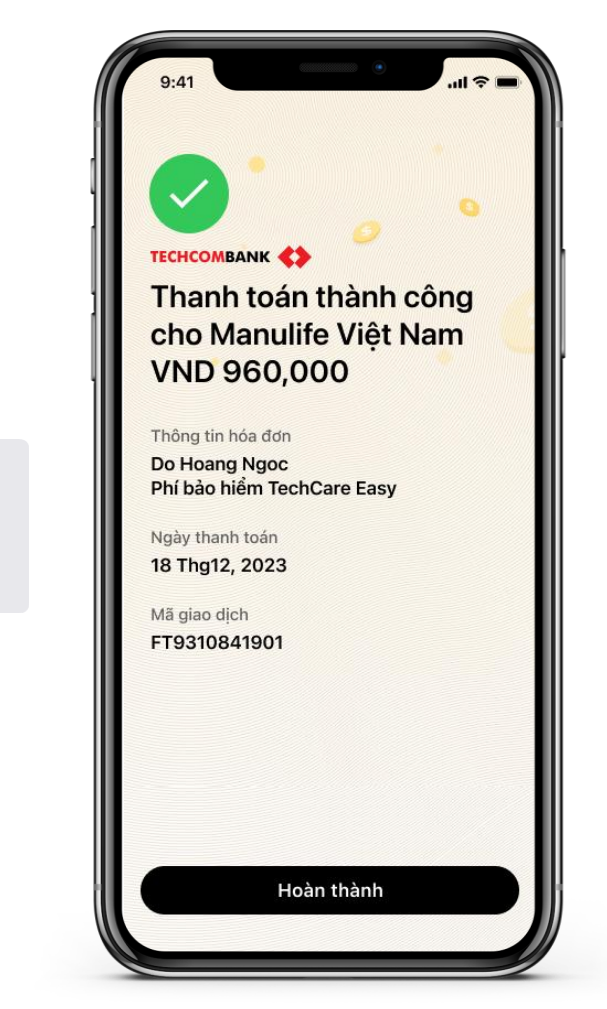

.آ.

Face ID

5.2. Thanh toán thành công, chọn Hoàn thành để quay lại màn hình chính

# 6. TRUY CẬP VÀ QUẢN LÝ

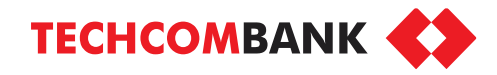

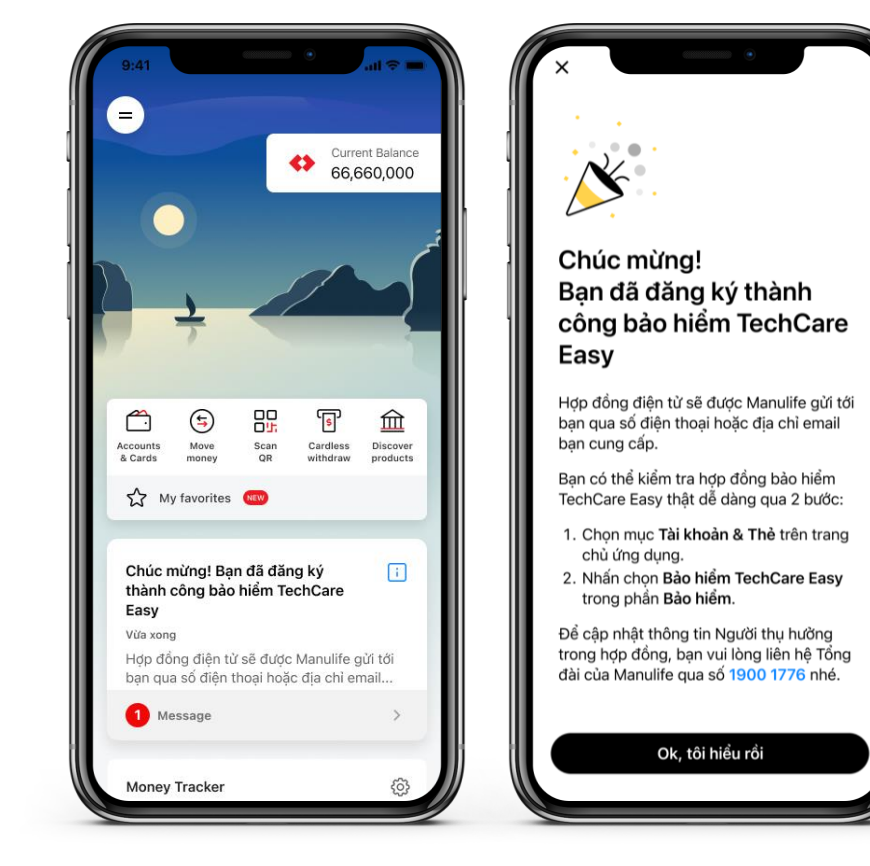

6.1. Nhận thông báo đăng ký thành công và xem hợp đồng theo hướng dẫn

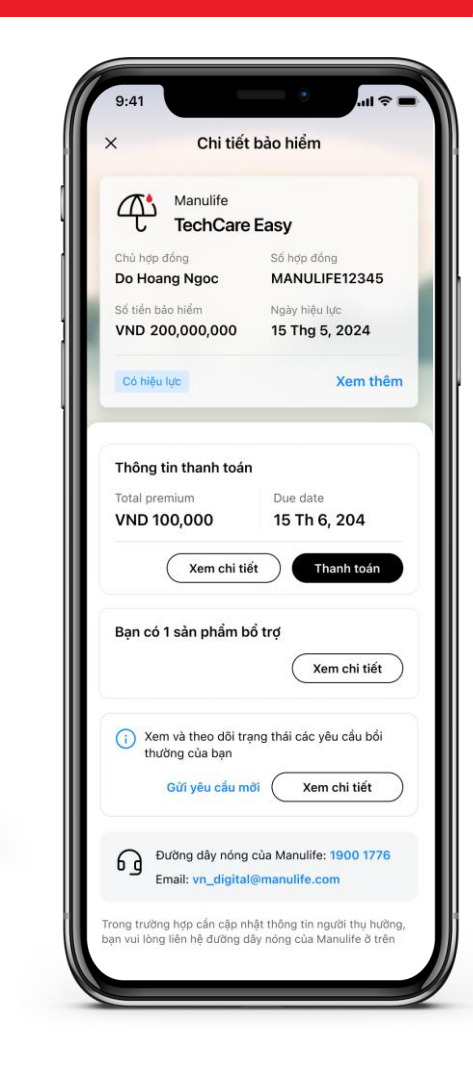

6.2. Chọn Xem thêm để xem thông tin chi tiết Gói bảo hiểm đã đăng ký.
Chọn Xem chi tiết ở mục Thông tin thanh toán để xem thông tin thanh toán chi tiết. KH cũng có thể gửi yêu cầu bồi thường và xem trạng thái yêu cầu bồi thường.